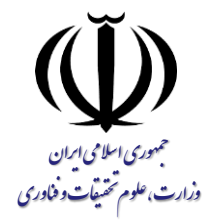

نحوه ثبت نام و درخواست دام در سامانه یکم ارچه صندوق رفاه دانشجویان

## دانشجوی ورودی جدید و بدون کد ملی در سامانه یکپارچه صندوق:

- انتخاب گزینه "ثبت نام کاربر جدید"
- ۲) وارد نمودن کد ملی و شماره موبایلی که به نام دانشجو باشد.
  - **۳) وارد نمودن کد احراز هویت پیامک شده**
- ۴) وارد نمودن تاریخ تولد، نشانی الکترونیکی و سپس ایجاد رمز عبور (کیبورد در حالت انگلیسی باشد)
  - /) رمز عبور می بایست حداقل ۸ کاراکتر شامل حروف بزرگ و کوچک انگلیسی، اعداد و سیمبل مانند @، #، ! باشد.
  - پس از پیام ثبت نام با موفقیت انجام شد،
    می بایست جهت تکمیل اطلاعات وارد
    سامانه شوید. نام کاربری: کد ملی
    - ۷) ورود به بخش ثبت نام و انتخاب گزینه تکمیل اطلاعات
- /) پس از تکمیل اطلاعات هویتی، ورود به بخش ثبت نام و انتخاب گزینه ایجاد مقطع تحصیلی جدید و تکمیل اطلاعات
- ) ورود به بخش تسهیلات(در صورت نیاز انتخاب گزینه ثبت ویژگی )و سپس ثبت سند تعهد و وارد نمودن اطلاعات
- ۰۰) در بخش تسهیلات گزینه درخواست وام و سپس انتخاب گزینه درخواست وام جدید و تکمیل اطلاعات

## دانشجوی دارای سابقه دریافت وام از صندوق در همان مقطع تحصیلی:

- ۲) ورود به سامانه یکپارچه صندوق رفاه و انتخاب گزینه "رمز عبور خود را فراموش کرده ام"
- ) وارد نمودن نام کاربری: کد ملی و شماره موبایلی که به نام دانشجو باشد.
- ۲) وارد نمودن کد احراز هویت پیامک شده
- ) ایجاد رمز عبور که می بایست حداقل ۸ کاراکتر شامل حروف بزرگ و کوچک انگلیسی، اعداد و سیمبل مانند @، #، ! یاشد. (کیبورد در حالت انگلیسی یاشد)
- پس از بازنشانی رمز عبور می بایست جهت بررسی اطلاعات وارد سامانه شوید.
  - ۶) ورود به بخش ثبت نام و انتخاب گزینه تکمیل اطلاعات
- ) انتخاب نام دانشجو و بررسی اطلاعات هویتی (در صورت مشاهده اطلاعات اشتباه، جهت اصلاح به اداره رفاه دانشگاه محل تحصیل مراجعه گردد.)
- /) ورود به بخش تسهیلات و در صورت نیاز انتخاب گزینه ثبت ویژگی و سپس ثبت سند تعهد و وارد نمودن اطلاعات
- ) در بخش تسهیلات گزینه درخواست وام و سپس انتخاب گزینه درخواست وام جدید و تکمیل اطلاعات

۲

( \*

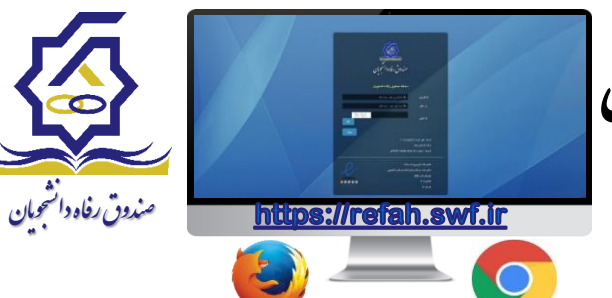

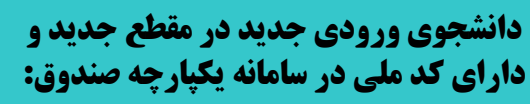

- ا ورود به سامانه یکپارچه صندوق رفاه و انتخاب گزینه "رمز عبور خود را فراموش کرده ام"
  - ) وارد نمودن نام کاربری: کد ملی و شماره موبایلی که به نام دانشجو باشد.
  - **) وارد نمودن کد احراز هویت پیامک شده** 
    - ) ایجاد رمز عبور
  - ۵) پس از بازنشانی رمز عبور می بایست جهت بررسی اطلاعات وارد سامانه شوید.
  - ۶) ورود به بخش ثبت نام و انتخاب گزینه تکمیل اطلاعات
- ) انتخاب نام دانشجو و بررسی اطلاعات هویتی (در صورت مشاهده اطلاعات اشتباه، جهت اصلاح به اداره رفاه دانشگاه محل تحصیل مراجعه گردد.)
- ۸) ورود به بخش ثبت نام و انتخاب گزینه ایجاد مقطع تحصیلی جدید و تکمیل اطلاعات که می بایست مقطع تحصیلی قبلی تعیین تکلیف شـده باشد (صدور دفترچه یا تسویه حساب)
- ۹) ورود به بخش تسهیلات(در صورت نیاز انتخاب گزینه ثبت ویژگی )و سپس ثبت سـند تعهـد و وارد نمودن اطلاعات
  - **(0) در بخش تسهیلات گزینه درخواست وام و** سپس انتخاب گزینه درخواست وام جدید و تکمیل اطلاعات